## How to use ePlan to see how Proposed Plan Change 2 affects a property

- 1. Open <u>ePlan</u>
- 2. A pop-up window will appear explaining the terms and conditions of ePlan, including the immediate legal effect of proposed changes to the District Plan. Once read, click 'ok'.

| ■ Operative Kapiti Coast District Plan 2021                                                                                                    | Terms and Conditions ×                                                                                                    | Kapiti Coast<br>DISTRICT COUNCIL<br>IN THE PROJECT OF PROJECT                                                                                               |
|----------------------------------------------------------------------------------------------------|----------------------------------------------------------------------------------------------------|----------------------------------------------------------------------------------------------------|
| Search for an address                                                                                                    | Operative Kapiti Coast District Plan 2021.                                                                                                    | Map Tools -                                                                                                    |
|                                                                                                    | Welcome to the Kapiti Coast District Council's Operative District Plan 2021.                                                                                                    | Map I source                                                                                                    |
| Area: 0.0698Ha<br>Legal Desc: LOT 21 BLK II DP 2009                                                                                                    | Immediate legal effect of proposed changes to the District Plan<br>The Council has publicly notified proposed changes to the Operative District Plan 2021<br>that include provisions that have immediate legal effect under the Resource Management<br>Act 1991 (RMA)                                                                                                    | Context A<br>Main Roads                                                                                                    |
| <ul> <li>Property Specific District Plan Chapters</li> <li>Read the full District Plan</li> <li>View Property Report (PDF)</li> <li>View in Käpiti Coast DC GIS</li> <li>Zoom to selected property</li> </ul> | The following provisions of proposed Plan Change 1F (Modification of Indigenous vegetation and update to key indigenous tree species list) have immediate legal effect in accordance with section 86B(3)(b) and (c) of the RMA: <ul> <li>Proposed amendments to rule ECO-R6;</li> <li>Proposed amendments to table ECO-Table 1.</li> </ul>                                                                                    | <ul> <li>Land Parcel</li> <li>Proposed Plan Change 1D *</li> <li>Proposed Plan Change 1L *</li> <li>Proposed Plan Change 2 *</li> <li>Overlays *</li> </ul> |
| The following information applies to this property Zones                                                                                                    | The following provisions of proposed Plan Change 2 (Intensification) have immediate legal effect:                                                                                                    | <ul> <li>Precincts •</li> <li>Designations •</li> </ul>                                                                                                    |
| Zone<br>General Residential Zone                                                                                                    | <ul> <li>Proposed rule GRZ-Rx1 in the General Residential Zone Chapter, in accordance with section 86BA(1) of the RMA;</li> <li>Proposed rule GRZ-Rx2 in the General Residential Zone Chapter, in accordance with section 86BA(3) of the RMA;</li> <li>Proposed amendments to add Kårewarewa Urupã to Schedule 9 of the District Plan and the District Plan maps. In accordance with section 86B(3)(d) of the RMA.</li> </ul> | Zones      Additional Spatial Layers      View additional maps.     Transparency                                                                            |
| Proposed Plan Change 2                                                                                                    | There are exceptions to the immediate legal effect of proposed rules GRZ-Rx1 and GRZ-<br>Rx2. These exceptions are explained in the advisory text associated with the proposed<br>rule                                                                                                    | Basemaps •                                                                                                    |
| PrecinctID: PRECx1<br>Precinct: Residential Intensification Precinct A                                                                                                    | Proposed changes to the Operative District Plan 2021 can be viewed online at<br>https://www.kapiticoast.govt.nz/your-council/forms-documents/district-plan/. Proposed<br>Plan Change 2 can also be viewed as part of this ePlan.                                                                                                    | Aenal Light<br>Cenves<br>Measurement +                                                                                                    |
| Overlays,Hazards and Risks                                                                                                    | Disclaimer - Plan Change 2<br>The official version of Plan Change 2 is the "Proposed Plan Change 2 - Intensification                                                                                                    | Legend +                                                                                                    |
| Flood Hazard - Ponding                                                                                                    | (Intensification Planning Instrument)" PDF document. While the ePlan version of Plan                                                                                                    | Help +                                                                                                    |

#### 3. You may need to click the + symbol by 'Map Tools' first.

#### ■ Operative Kapiti Coast District Plan 2021

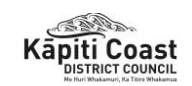

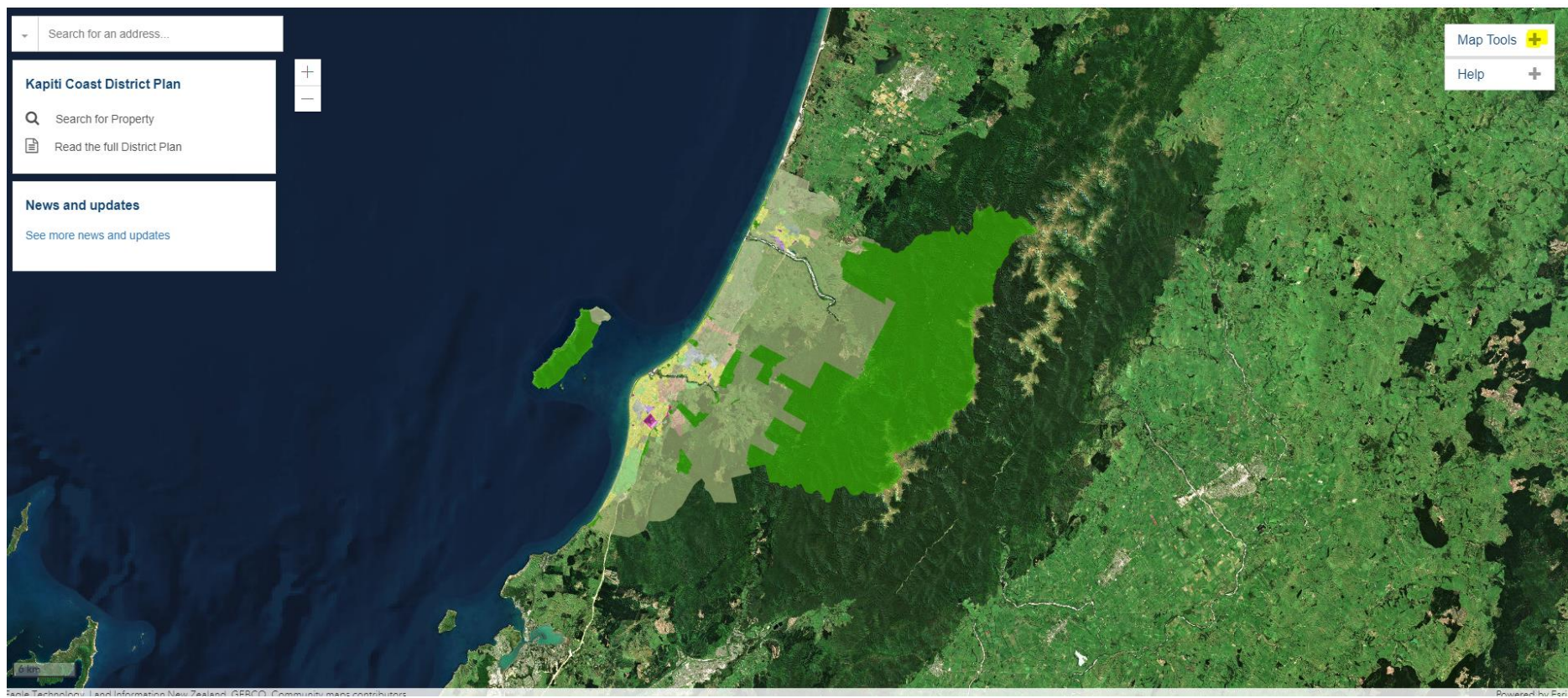

Continued on next page...

4. On the right-hand side bar, under 'Map Tools' click on 'Proposed Plan Change 2' to extend the map layer list.

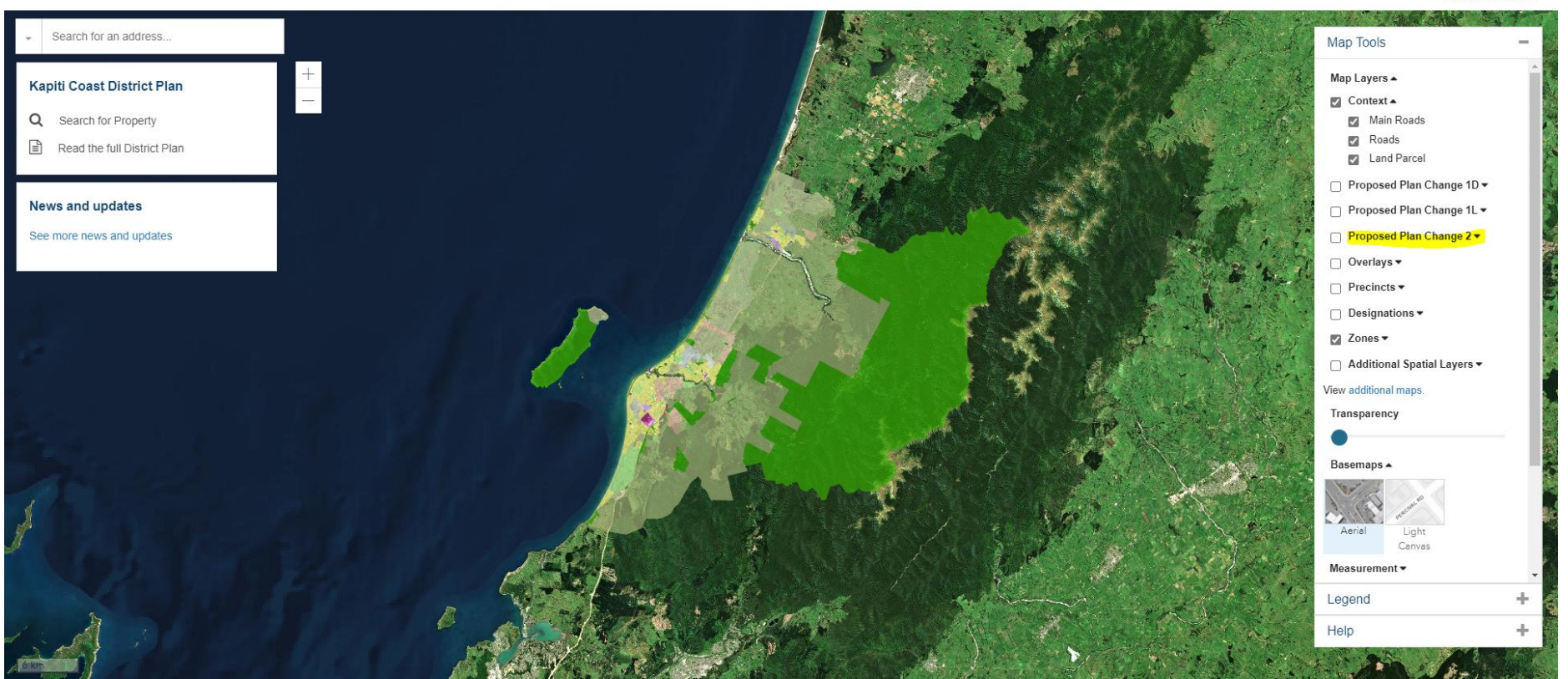

#### ■ Operative Kapiti Coast District Plan 2021

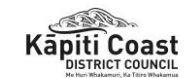

- 5. Then tick all the boxes, including the first box directly next to 'Proposed Plan Change 2' to enable these map layers.
- Search for an address. Map Tools + Map Layers 🔺 Kapiti Coast District Plan Context 🔺 Q Search for Property Main Roads Roads Read the full District Plan Land Parcel Proposed Plan Change 1D • News and updates Proposed Plan Change 1L • See more news and updates Proposed Plan Change 2 . Residential Intensification Precinct A 👩 Residential Intensification Precinct B 🔽 Coastal Qualifying Matter Precinct (GRZ) Coastal Qualifying Matter Precinct (TCZ) Coastal Qualifying Matter Precinct (LCZ) 👩 Marae Takiwa Precinct (GRZ) Marae Takiwa Precinct (TCZ) Proposed New General Residential Zones 👩 Proposed New Wāhi Tapu Sites Precincts Removed Overlays • ÷ Legend Help +
- Operative Kapiti Coast District Plan 2021

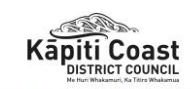

In order to determine if a qualifying matter\* is present in a property you will need to turn on some of the map layers. You will find these under the drop-down options under Overlays. We will step you through these on the next page:

- National Grid Line
- National Grid Development Area
- Natural Gas
- Fault Avoidance Areas
- Flood Hazards
- Waahi Tapu
- Historic Heritage Places
- Historic Heritage Area
- Notable Trees
- Notable Trees Area
- Ecological Sites
- Areas of Outstanding Natural Character
- Key Indigenous Trees
- Precincts
- Zones

\*To see the full list of 'qualifying matters' and the relevant map layer for each, refer to the table on page 14 of this document. 'Qualifying matters' can provide for less development in an area than would otherwise be required by the Medium Density Residential Standards (MDRS) or by policy 3 of the NPS-UD.

6. On the right-hand side bar, under 'Map Tools' click on 'Overlays' to extend the map layer list and tick the box directly next to 'Overlays' to enable following map layers.

6.1. Select and tick 'Energy Infrastructure and Transport' to extend the map layer list further. Then tick the following options:

- National Grid Line
- National Grid Development Area
- Natural Gas

#### ■ Operative Kapiti Coast District Plan 2021

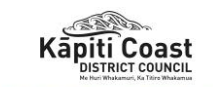

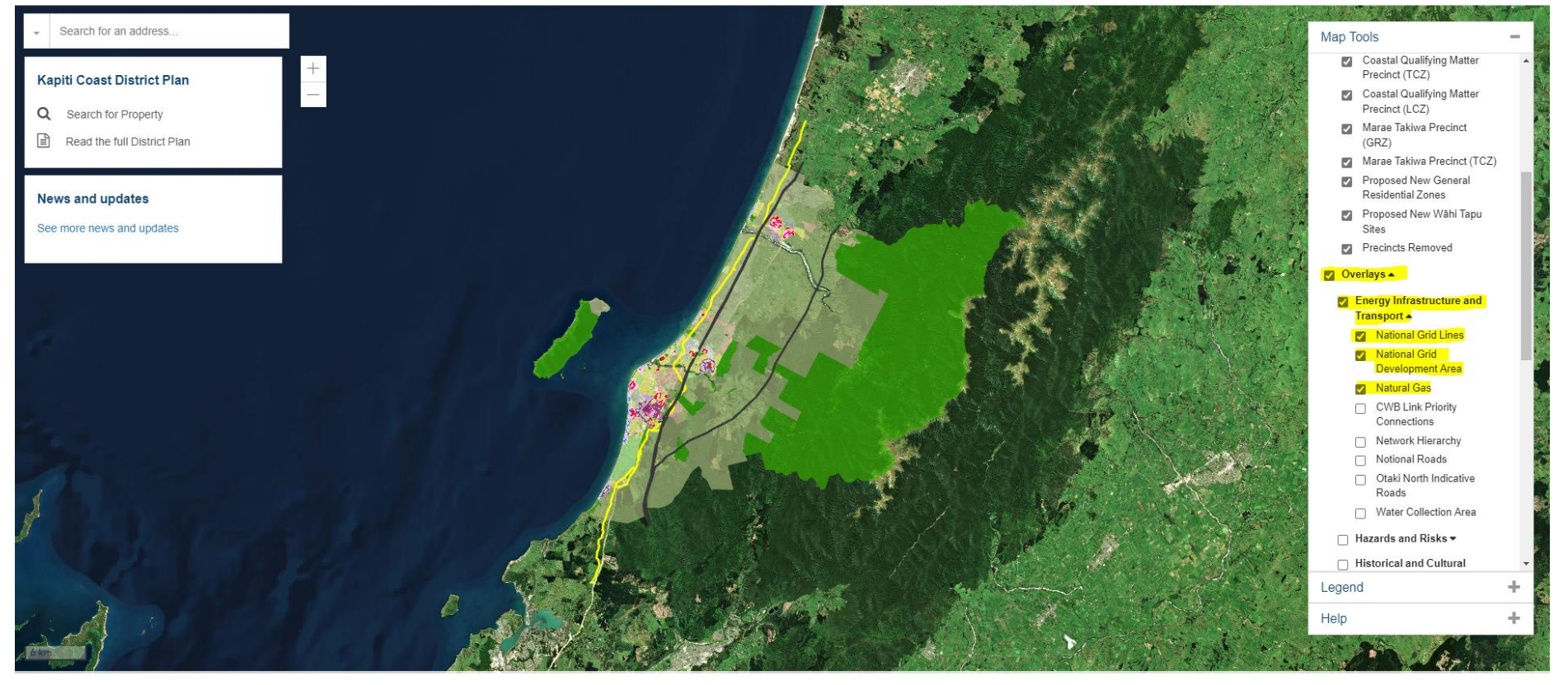

- 6.2. Scroll down slightly on the right-hand side bar, select and tick 'Energy Infrastructure and Transport' to extend the map layer list further. Then tick the following options:
  - Fault Avoidance Areas
  - Flood Hazard

#### ■ Operative Kapiti Coast District Plan 2021

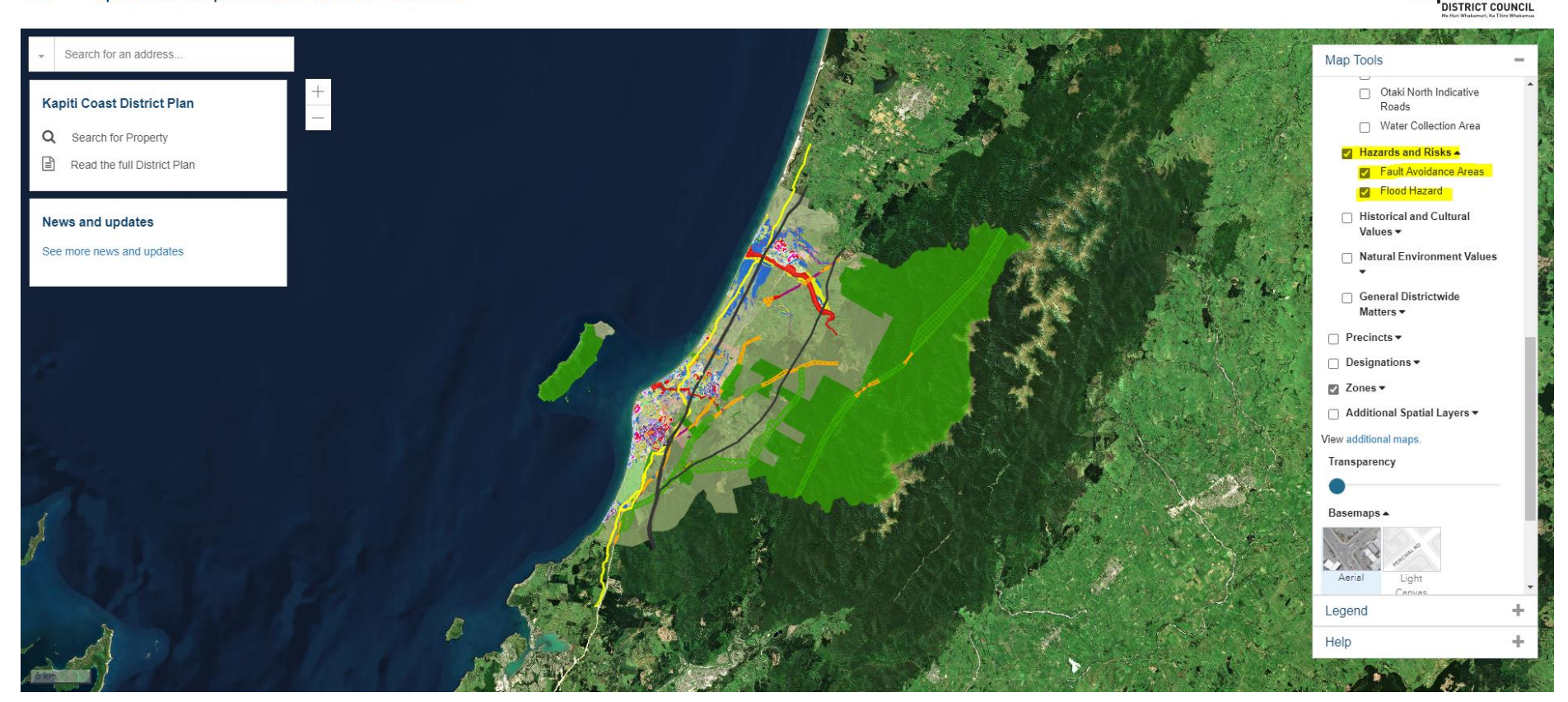

Kāpiti Coast

- 6.3. Repeat process as above but this time select and tick 'Historical and Cultural Values', followed by:
  - Waahi Tapu
  - Historic Heritage Places
  - Historic Heritage Area
  - Notable Trees
  - Notable Trees Area

#### ■ Operative Kapiti Coast District Plan 2021

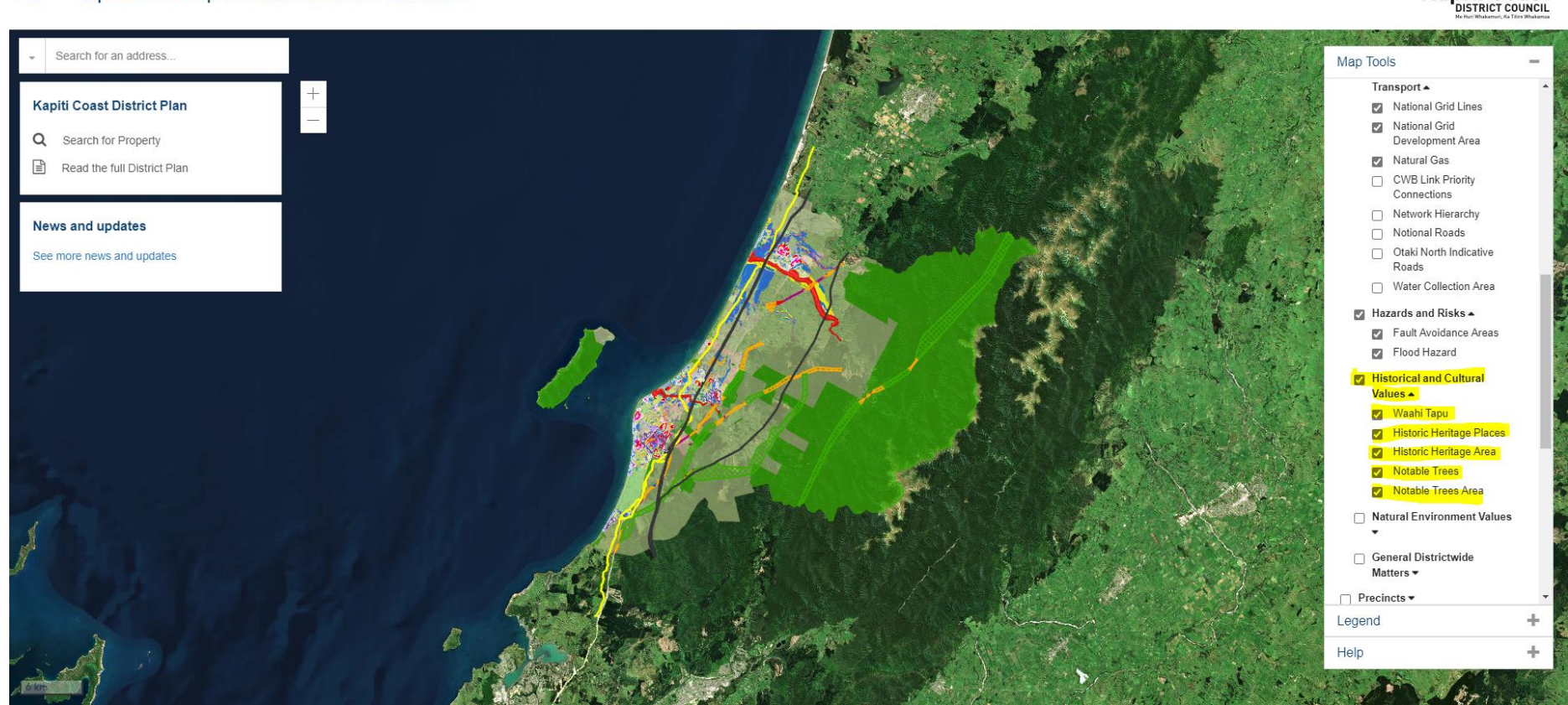

(apiti Coast

6.4. Repeat process as above but this time select and tick 'Natural Environment Values', followed by:

- Ecological Sites
- Areas of Outstanding Natural Character
- Key Indigenous Trees
- Operative Kapiti Coast District Plan 2021

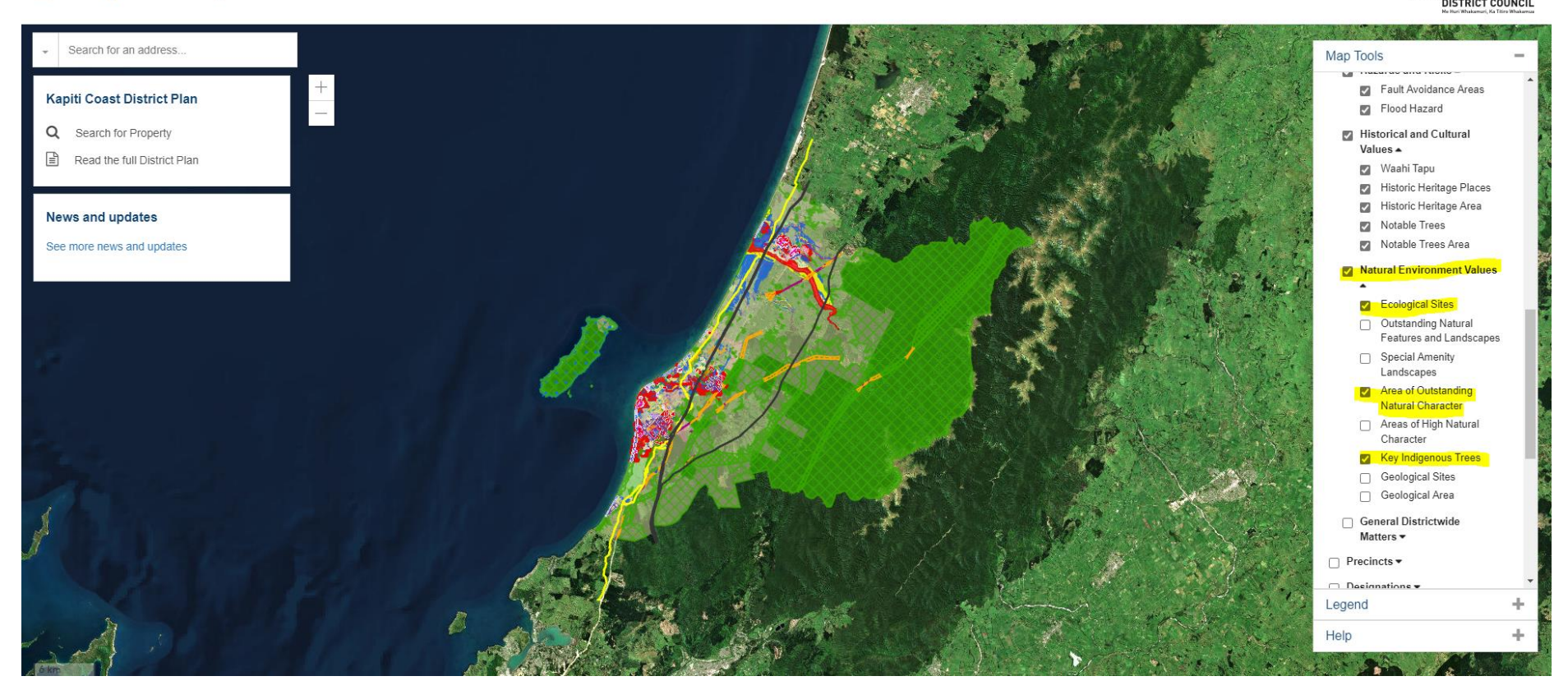

Kāpiti Coast

6.5. Now you need to scroll down further on the right-hand side bar, select and tick 'Precincts' to extend the map layer list further. Then tick 'Precincts' in the level down.

#### ■ Operative Kapiti Coast District Plan 2021

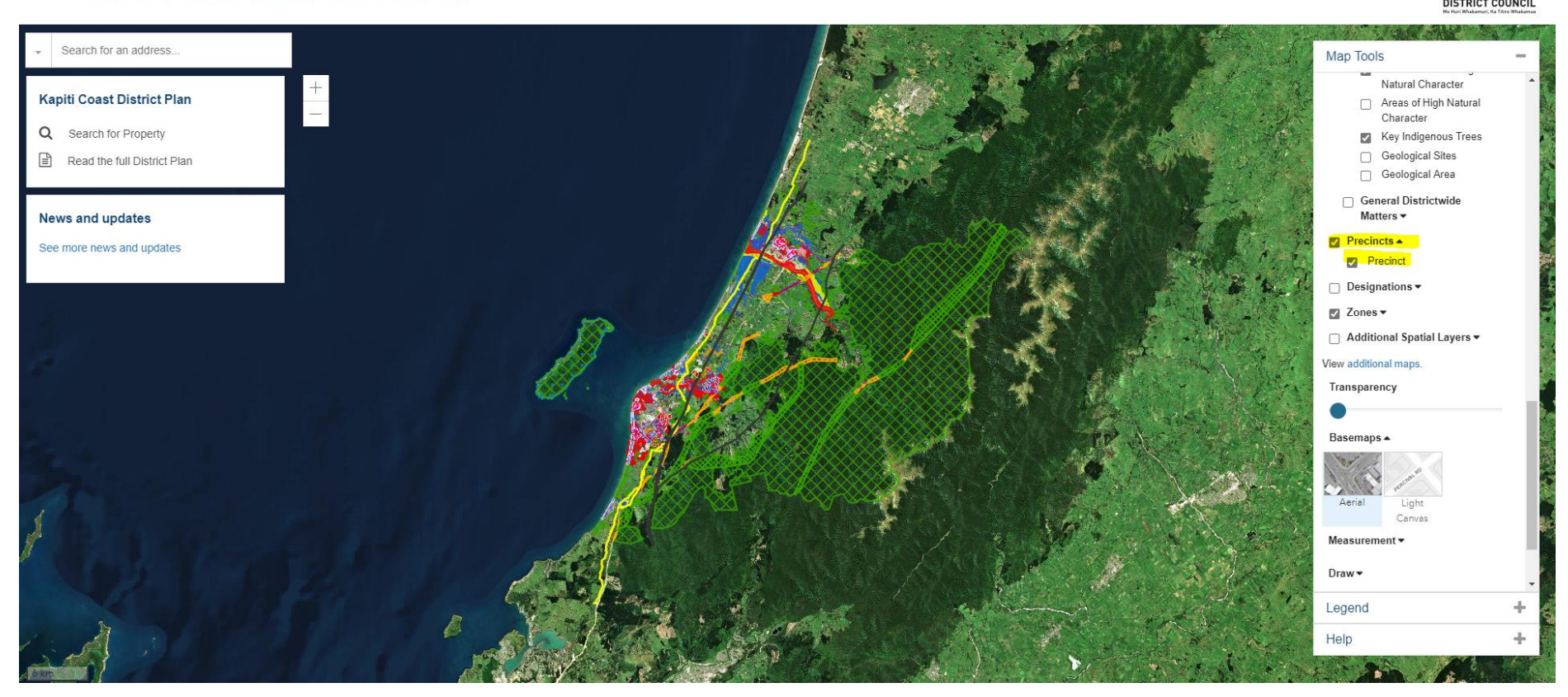

Kapiti

Coast

6.6. Zones should automatically be selected. If they are not, on the right-hand side bar, select and tick 'Zones' to extend the map layer list further. Then tick 'Zones' in the level down.

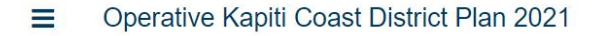

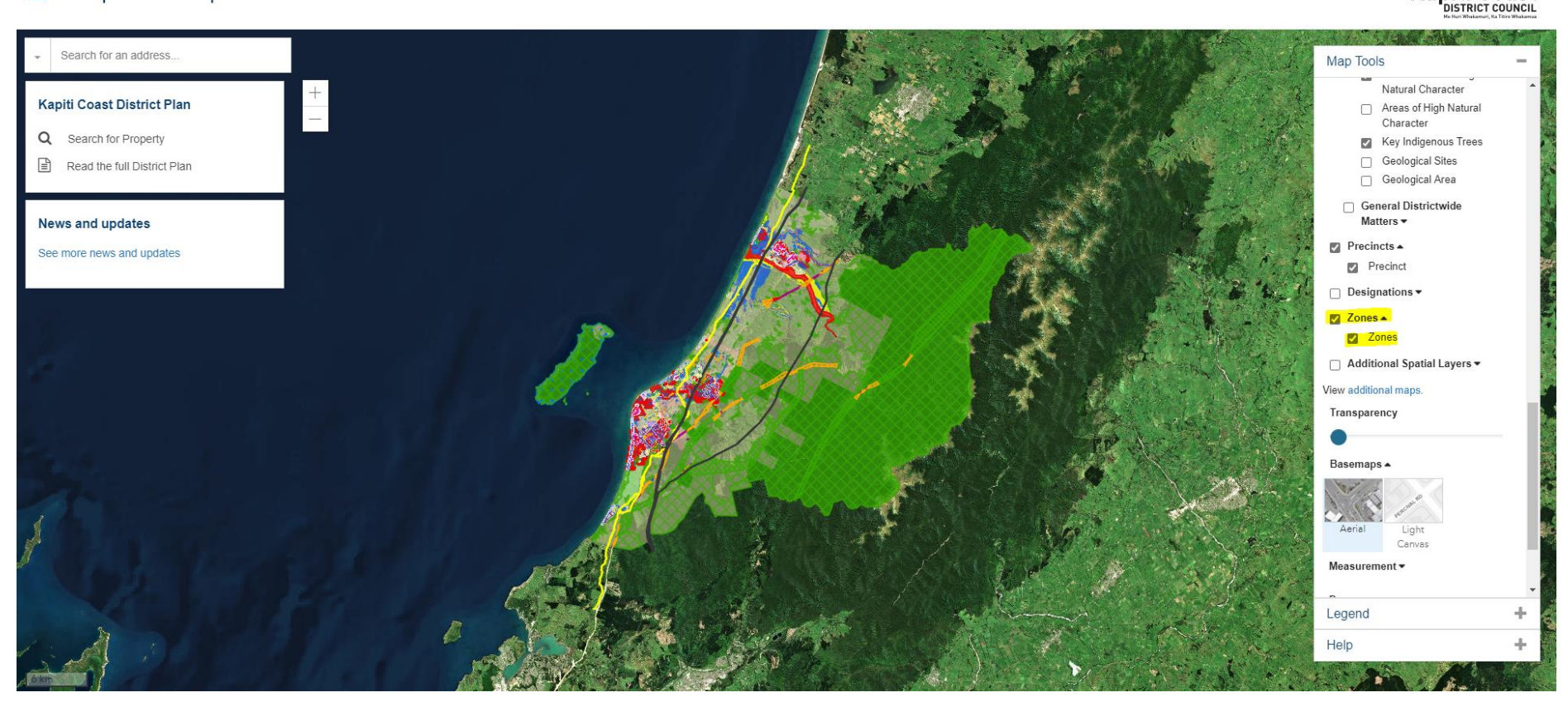

Kāpiti Coast

7. In the top left-hand corner, type the address in the search bar named 'Search for an address...'.

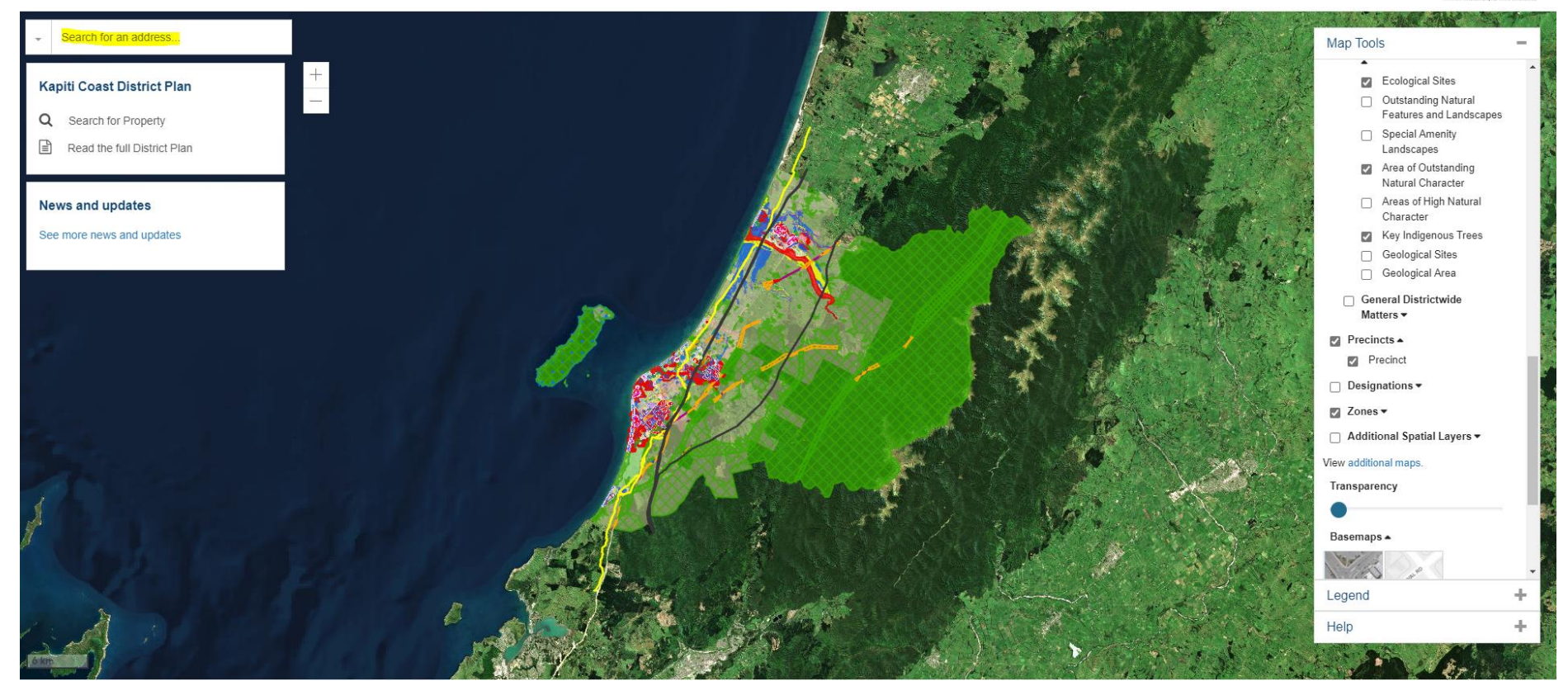

■ Operative Kapiti Coast District Plan 2021

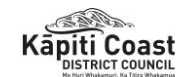

- 8. The map will reload and bring up the searched address. On the left-hand side bar, it will list the:
  - current zone of the property ٠
  - the current precinct of the property •
  - any proposed changes under Plan Change 2 ٠
  - any map legends that relate to qualifying matters ٠

Note: You may need to use the left-hand side bar scroll bar to scroll to see all of this information.

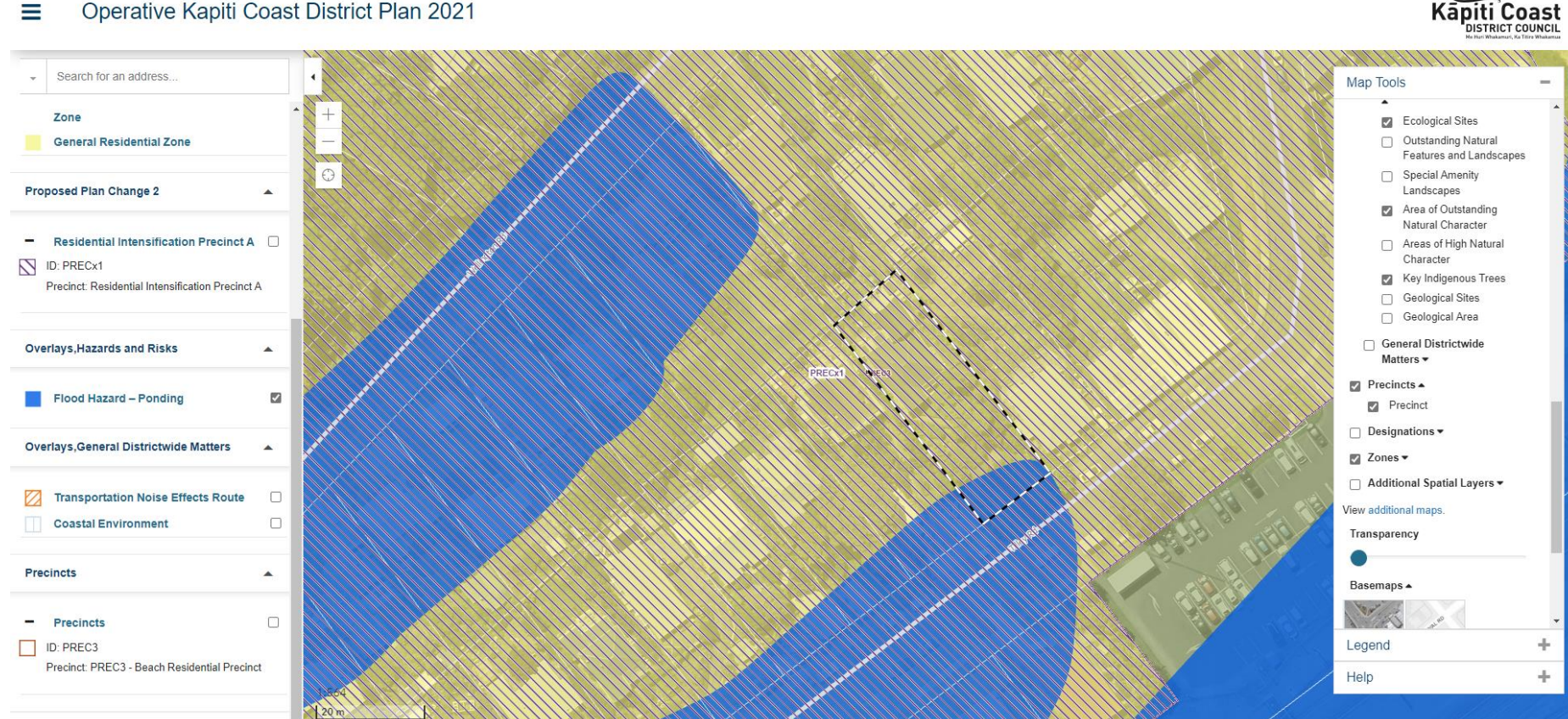

#### Operative Kapiti Coast District Plan 2021

Continued on next page...

# Relation to qualifying matters and map layers

| Qualifying matter                                                                                             | Map Layers                                                                                                    |  |
|----------------------------------------------------------------------------------------------------|----------------------------------------------------------------------------------------------------|--|
| the National Grid Yard                                                                                        | 'National Grid Lines'                                                                                                    |  |
| the National Grid Subdivision Corridor                                                                        | 'National Grid Development Area'                                                                                                    |  |
| Land within 10m of the centre-line of a high-pressure gas<br>pipeline designed to operate at or over 2,000kPa | 'Natural Gas'                                                                                                    |  |
| fault avoidance areas                                                                                         | 'Fault Avoidance Areas'                                                                                                    |  |
| flood hazard category areas                                                                                   | 'Flood Hazard'                                                                                                    |  |
| scheduled places and areas of significance to Māori                                                           | 'Waahi Tapu'                                                                                                    |  |
| scheduled historic buildings, structures, sites or areas                                                      | 'Historic Heritage Places' and 'Historic Heritage<br>Area'                                                                                                    |  |
| scheduled notable trees                                                                                       | 'Notable Trees' and 'Notable Trees Area'                                                                                                    |  |
| scheduled ecological sites                                                                                    | 'Ecological Sites'                                                                                                    |  |
| scheduled outstanding natural features and landscapes                                                         | 'Outstanding Natural Features and Landscapes'                                                                                                    |  |
| scheduled key indigenous trees                                                                                | Key Indigenous Trees'                                                                                                    |  |
| development in the General Industrial Zone (business land<br>suitable for low-density uses)                   | 'Zones'                                                                                                    |  |
| development in the Mixed-Use Precinct of the Airport Zone<br>(business land suitable for low-density uses)    | 'Precincts' and ''Zones'                                                                                                    |  |
| development in the Airport Buffer and Airport Core<br>Precincts of the Airport Zone                           | 'Precincts' and ''Zones'                                                                                                    |  |
| development in the Open Space Zones                                                                           | 'Precincts' and ''Zones'.                                                                                                    |  |
| the Coastal Qualifying Matter Precinct                                                                        | 'Coastal Qualifying Matter Precinct (GRZ)', 'Coastal<br>Qualifying Matter (TCZ)', and 'Coastal Qualifying<br>Matter (LCZ)'                                                                                                    |  |
| Kārewarewa Urupā (which is a proposed place and area of significance to Māori)                                | 'Proposed New Wāhi Tapu Sites'                                                                                                    |  |
| the Marae Takiwā Precinct.                                                                                    | 'Marae Takiwa Precinct (GRZ)' and 'Marae Takiwa<br>Precinct (TCZ)'.                                                                                                    |  |
| esplanade reserve/strip requirements                                                                          | Esplanade reserves and strips are not identified in<br>the district plan maps. Rather, where a site that is<br>proposed to be subdivided is located near a lake,<br>river, stream or the coast, the requirement for an<br>esplanade reserve or strip is determined with<br>reference to table SUB-DW-Table 1 in the <u>District</u><br><u>Wide Subdivision Matters</u> chapter of the District<br>Plan. |  |

### Operative Kapiti Coast District Plan 2021

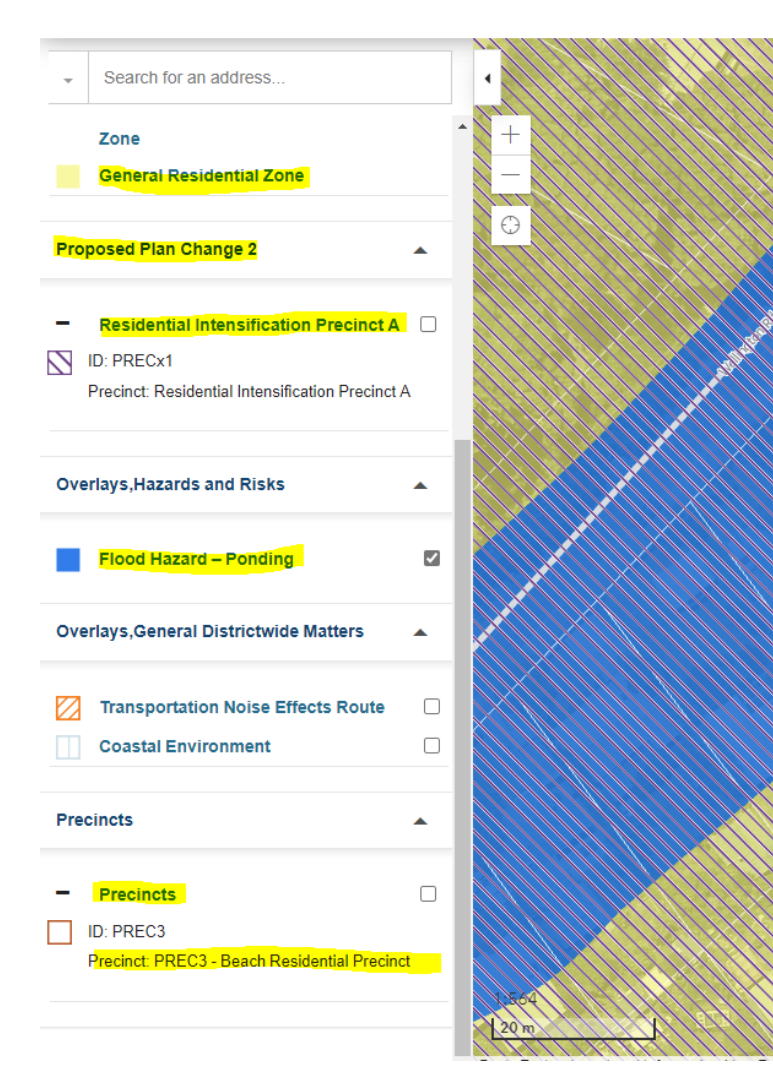

Based on this example you can tell that this property is:

- Within the 'General Residential Zone'
- Plan Change 2 proposes to put this property into 'Residential Intensification Precinct A'
- It is within 'Flood Hazard Ponding'. This is a 'flood hazard category area' qualifying matter.
- Currently the property is within the Beach Residential Precinct

Now that the zone, precinct, proposed new precinct and a qualifying matter is known, this information can be used to direct which elements of Plan Change 2 might be of particular interest. More details are on our <u>website page for Plan Change 2</u>.